#### 1. Πραγματοποιήστε είσοδο στην πύλη «Ερμής». https://ermis.anad.org.cy/#/front

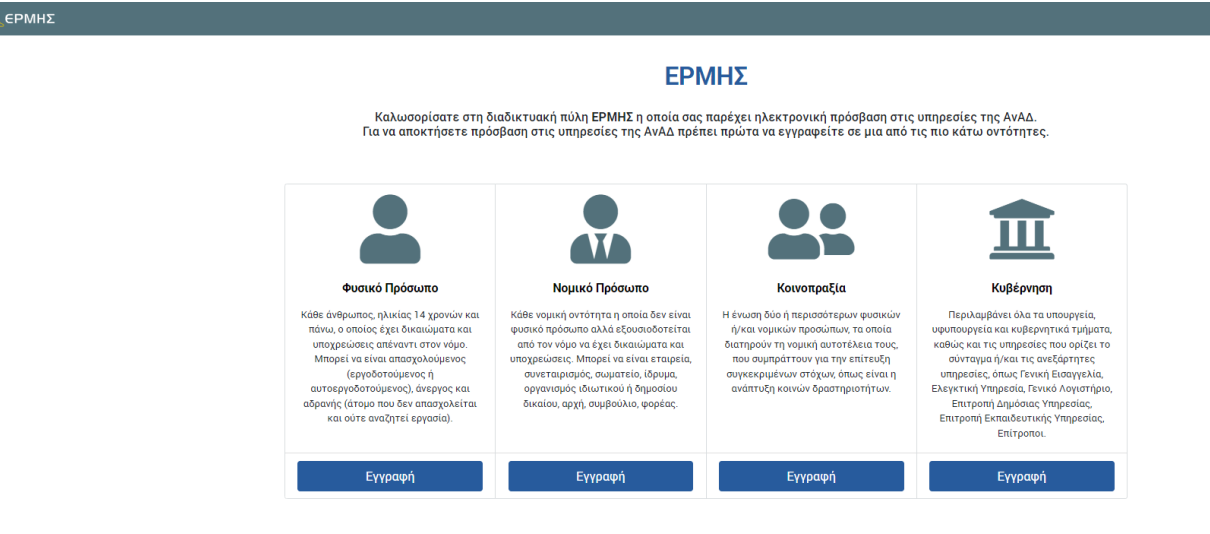

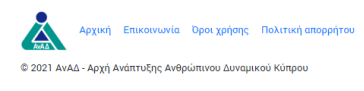

### 2. Επιλέξτε «Συμμετοχή σε προγράμματα κατάρτισης».

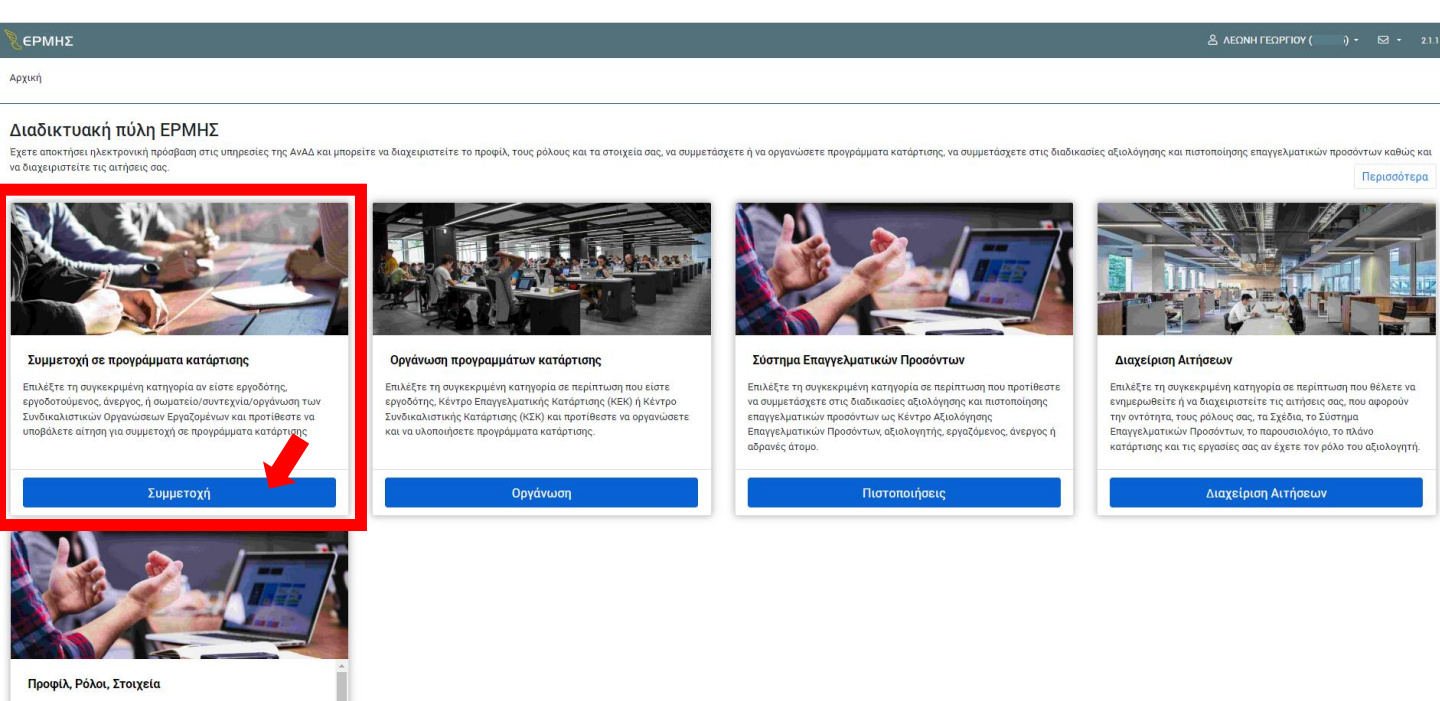

Επιλέξτε τη συγκεκριμένη κατηγορία σε περίπτωση που θέλετε να ενημερωθείτε ή να διαχειριστείτε το προφίλ σας, να

#### 3. Επιλέξτε «Δια βίου μάθηση».

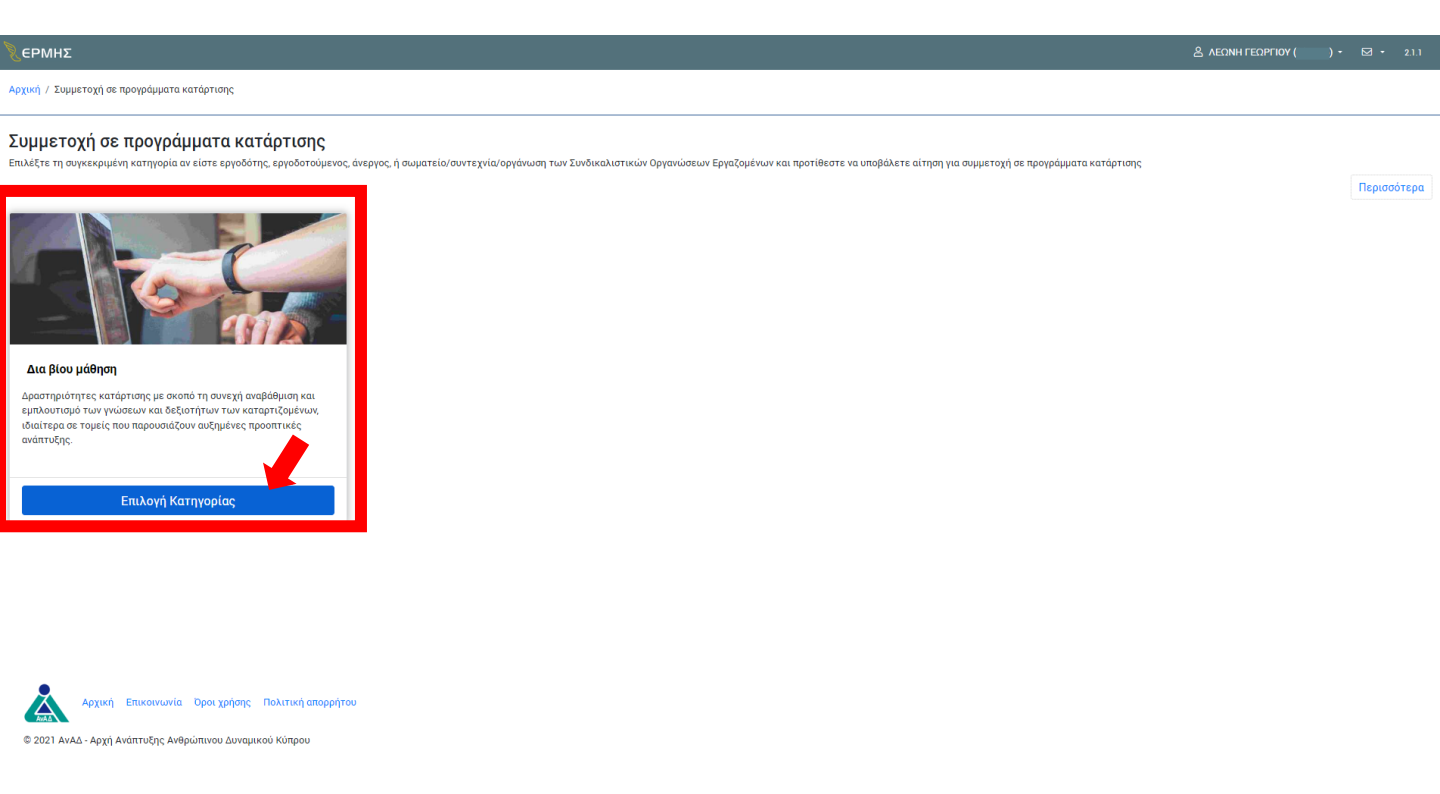

# 4. Επιλέξτε «Προγράμματα κατάρτισης στο πλαίσιο του Σχεδίου Ανάκαμψης και Ανθεκτικότητας Κύπρου».

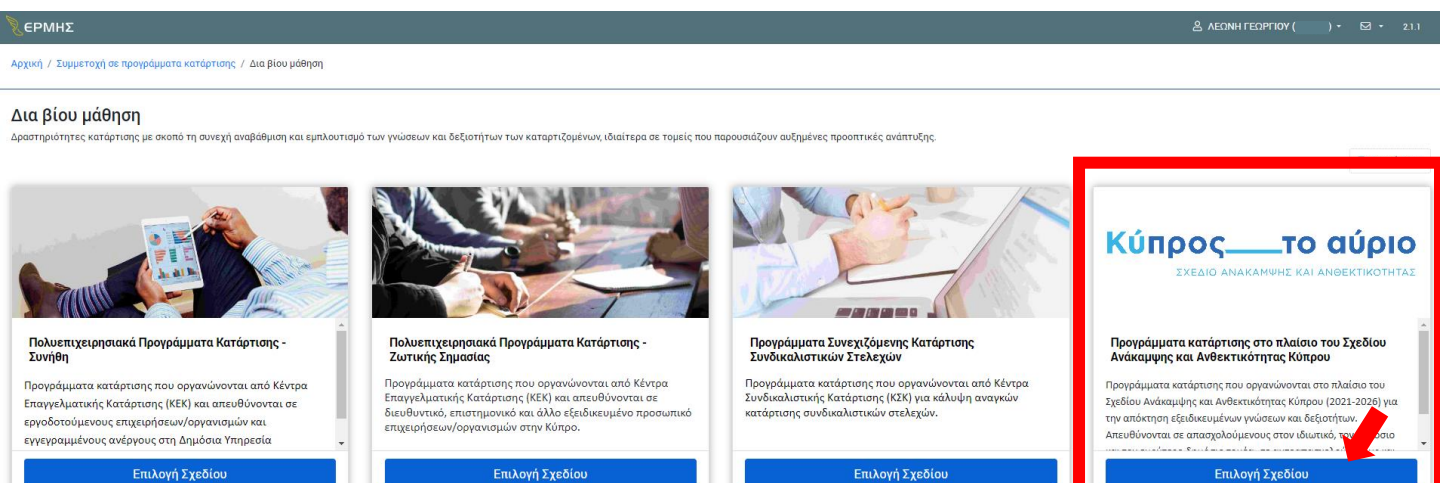

Αρχική Επικαίνωνία Όροι χρήσης Πολιτική απορρήτου
 2021 ΑνΑΔ - Αρχή Ανάπτυξης Ανθρώπινου Δυναμικού Κύπρου

# 5. Επιλέξτε το φίλτρο (πάνω από τον πίνακα στα δεξιά) και στο πεδίο «Έργο» επιλέξτε «Πράσινη Οικονομία.

| €ерм                    | нΣ                                                  |                                                                                |                                            |                       |                            |                                                            |                     | ΔΕΩΝΗ ΓΕΩΡΓΙΟΥ (                                  |                  |              |
|-------------------------|-----------------------------------------------------|--------------------------------------------------------------------------------|--------------------------------------------|-----------------------|----------------------------|------------------------------------------------------------|---------------------|---------------------------------------------------|------------------|--------------|
| Αρχική /                | Συμμετοχή σε προγράμμαι                             | τα κατάρτισης / Δια βίου μάθηση                                                |                                            |                       |                            |                                                            |                     |                                                   |                  |              |
| Προγρ                   | ράμματα κατάρ                                       | τισης στο πλαίσιο του Σχεδίου Ανάκαμψης και Α                                  | Ανθεκτικότι                                | <b>ητας Κύπ</b> ρ     | 000                        |                                                            |                     |                                                   |                  |              |
|                         | Αρχή Ανάπτυξης<br>Ανθρώπινου<br>Δυναμικού<br>Κύπρου | Κύπροςτο αύριο<br>Ενεύο Ανακάνινε και Ανθεκτικοτικάς<br>Νεκτίζειο              | τοδοτείται από<br>ρωπαϊκή Ένω<br>erationEU | б<br>обла<br>куприкна | A STATIA                   |                                                            |                     |                                                   |                  |              |
| H AvAΔ έχ               | ει οριστεί ως φορέας υλοτ                           | ποίησης των πιο κάτω έργων:                                                    |                                            |                       |                            |                                                            |                     |                                                   |                  |              |
| <ul> <li>Прі</li> </ul> | ογράμματα κατάρτισης γιο                            | ι απασχολουμένους και ανέργους για απόκτηση ψηφιακών δεξιοτήτων.               |                                            |                       |                            |                                                            |                     |                                                   |                  |              |
| <ul> <li>Пр</li> </ul>  | ογράμματα κατάρτισης γιο                            | ι απασχολουμένους και ανέργους για απόκτηση γνώσεων και δεξιοτήτων που σχετί   | ίζονται με την πράσι                       | νη οικονομία.         |                            |                                                            |                     |                                                   |                  |              |
| <ul> <li>Пр</li> </ul>  | ογράμματα κατάρτισης γιο                            | ι απασχολουμένους και ανέργους για απόκτηση γνώσεων και δεξιοτήτων που σχετί   | ίζονται με τη γαλάζια                      | α οικονομία.          |                            |                                                            |                     |                                                   |                  |              |
| <ul> <li>Пр</li> </ul>  | ογράμματα κατάρτισης αν                             | έργων για απόκτηση γνώσεων και δεξιοτήτων επιχειρηματικότητας.                 |                                            |                       |                            |                                                            |                     |                                                   |                  |              |
| Για περισο              | σότερες λεπτομέρειες που                            | αφορούν στο κάθε έργο ξεχωριστά, μπορείτε να βρείτε στην ιστοσελίδα της ΑνΑΔ.  |                                            |                       |                            |                                                            | Φιλτραρισμα         |                                                   |                  | _ ^          |
|                         |                                                     |                                                                                |                                            |                       |                            |                                                            | Eovo                |                                                   |                  |              |
| φύλα                    | Σn Υποβολή                                          | Κλείσιμο                                                                       |                                            |                       |                            |                                                            |                     |                                                   |                  |              |
| [                       |                                                     |                                                                                |                                            |                       |                            |                                                            |                     |                                                   |                  |              |
|                         |                                                     |                                                                                |                                            |                       |                            |                                                            | Γλώσσα Διδασκαλίας  |                                                   |                  | _            |
| Αίτη                    | ση για δήλωση ενδια                                 | φέροντος για συμμετοχή σε πρόγραμμα κατάρτισης στο πλαίσιο το                  | υ Σχεδίου Ανάκα                            | μψης και Ανθ          | εκτικότητας                |                                                            | Επιλογή Όλων        |                                                   |                  | ·            |
|                         |                                                     |                                                                                |                                            |                       |                            |                                                            | Επαρχία διεξαγωγής  |                                                   |                  |              |
| Κατη                    | γορία απασχόλησης *                                 |                                                                                |                                            |                       | Επίπεδο εκπαίδευσης *      | Επιλογή Όλων                                               |                     |                                                   |                  | •            |
|                         |                                                     |                                                                                |                                            | × -                   |                            |                                                            | -                   |                                                   |                  |              |
| Dava                    | καλώ απιλόξτα από του π                             | ה אלינה דועמים דום המסקור אומי המשובלה המסוגמונוולדי אי המו מתם מוקור למסוגע + |                                            |                       |                            |                                                            | 🖉 Καθαρισμός Πεδίων | ·                                                 |                  |              |
| napa                    | kano ennegre ano rov n                              | o karos nitaka ni, <u>nizoratpiapes, nizorpapitator</u> noo ola, etolapepoot.  |                                            |                       |                            |                                                            |                     | Ενεργό φίλτρο. Πατήσ                              | τε για αφο       | ιίρεση. 🝸    |
|                         | Έργο                                                | Τίτλος προδιαγραφής                                                            | Διάρκεια (ώρες)                            | Γλώσσα<br>Διδασκαλίας | Επαρχία διεξαγωγής         | Ομάδα στην οποία απευθύνεται τι<br>πρόγραμμα κατάρτισης    |                     |                                                   |                  |              |
|                         | Πράσινη Οικονομία                                   | ΣΧΕΔΙΑΣΤΗΣ ΚΑΙ ΕΓΚΑΤΑΣΤΑΤΗΣ ΦΩΤΟΒΟΛΤΑΪΚΩΝ ΣΥΣΤΗΜΑΤΩΝ                           | 40                                         | Ελληνική              | Λευκωσία και Εξ αποστάσεως | Δημόσιοι και ιδιωτικοί υπάλληλοι<br>και αυτοαπασχολούμενοι | ΠΑΝΕΠΙΣΤΗΜΙΟ ΚΥΠΡΟΥ | https://www.phaeth<br>coe.eu/green-econo<br>2024/ | on-<br>my-course | 25- <b>1</b> |
|                         | Πράσινη Οικονομία                                   | ΣΧΕΔΙΑΣΤΗΣ ΚΑΙ ΕΓΚΑΤΑΣΤΑΤΗΣ ΦΩΤΟΒΟΛΤΑΪΚΩΝ ΣΥΣΤΗΜΑΤΩΝ                           | 40                                         | Ελληνική              | Λευκωσία και Εξ αποστάσεως | Άνεργοι εγγεγραμμένοι στα                                  | ΠΑΝΕΠΙΣΤΗΜΙΟ ΚΥΠΡΟΥ | https://www.phaeth                                | on-              | ~            |
|                         |                                                     |                                                                                |                                            |                       |                            |                                                            |                     |                                                   |                  |              |

## 6. Επιλέξτε τα προγράμματα που σας ενδιαφέρουν.

| PMF    | нΣ                           |                                                                                                    |                 |                       |                            |                                                                           |                     |                                                                 |          |  |
|--------|------------------------------|----------------------------------------------------------------------------------------------------|-----------------|-----------------------|----------------------------|---------------------------------------------------------------------------|---------------------|-----------------------------------------------------------------|----------|--|
| τή / Σ | Συμμετοχή σε προγράμματα κα  | ατάρτισης / Δια βίου μάθηση                                                                                     |                 |                       |                            |                                                                           |                     |                                                                 |          |  |
| νύλαξ  | ξη Υποβολή Κί                | λείσιμο                                                                                                    |                 |                       |                            |                                                                           |                     |                                                                 |          |  |
|        |                              |                                                                                                    |                 | × -                   |                            |                                                                           |                     |                                                                 | ×        |  |
| Ταρακ  | καλώ επιλέξτε από τον πιο κά | τω πίνακα τις <u>προδιαγραφές προγραμμάτων</u> που σας ενδιαφέρουν. *                                           |                 |                       |                            |                                                                           |                     | Ενεργό φίλτρο. Πατήστε για αι                                   | φαίρεση. |  |
| Y      | ργο                          | Τίτλος προδιαγραφής                                                                                             | Διάρκεια (ώρες) | Γλώσσα<br>Διδασκαλίας | Επαρχία διεξαγωγής         | Ομάδα στην οποία απευθύνεται το<br>πρόγραμμα κατάρτισης                   | Επωνυμία ΚΕΚ        | Ιστοσελίδα ΚΕΚ                                                  |          |  |
| 2      | Πράσινη Οικονομία            | ΣΧΕΔΙΑΣΤΗΣ ΚΑΙ ΕΓΚΑΤΑΣΤΑΤΗΣ ΦΩΤΟΒΟΛΤΑΪΚΩΝ ΣΥΣΤΗΜΑΤΩΝ                                                            | 40              | Ελληνική              | Λευκωσία και Εξ αποστάσεως | Δημόσιοι και ιδιωτικοί υπάλληλοι<br>και αυτοαπασχολούμενοι                | ΠΑΝΕΠΙΣΤΗΜΙΟ ΚΥΠΡΟΥ | https://www.phaethon-<br>coe.eu/green-economy-cour<br>2024/     | ses-     |  |
|        | Πράσινη Οικονομία            | ΣΧΕΔΙΑΣΤΗΣ ΚΑΙ ΕΓΚΑΤΑΣΤΑΤΗΣ ΦΩΤΟΒΟΛΤΑΪΚΩΝ ΣΥΣΤΗΜΑΤΩΝ<br>(ΜΟΝΟ ΓΙΑ ΑΝΕΡΓΟΥΣ)                                     | 40              | Ελληνική              | Λευκωσία και Εξ αποστάσεως | Άνεργοι εγγεγραμμένοι στα<br>μητρώα της Δημόσιας Υπηρεσίας<br>Απασχόλησης | ΠΑΝΕΠΙΣΤΗΜΙΟ ΚΥΠΡΟΥ | https://www.phaethon-<br>coe.eu/green-economy-cour<br>2024/     | ses-     |  |
| 2      | Πράσινη Οικονομία            | ΛΕΙΤΟΥΡΓΙΑ, ΣΥΝΤΗΡΗΣΗ, ΑΞΙΟΛΟΓΗΣΗ ΑΠΟΔΟΣΗΣ ΚΑΙ<br>ΑΝΤΙΜΕΤΩΠΙΣΗ ΠΡΟΒΛΗΜΑΤΩΝ ΦΒ ΣΥΣΤΗΜΑΤΩΝ                        | 21              | Ελληνική              | Λευκωσία και Εξ αποστάσεως | Δημόσιοι και ιδιωτικοί υπάλληλοι<br>και αυτοαπασχολούμενοι                | ΠΑΝΕΠΙΣΤΗΜΙΟ ΚΥΠΡΟΥ | https://www.phaethon-<br>coe.eu/green-economy-cour<br>2024/     | ses-     |  |
|        | Πράσινη Οικονομία            | ΛΕΙΤΟΥΡΓΙΑ, ΣΥΝΤΗΡΗΣΗ, ΑΞΙΟΛΟΓΗΣΗ ΑΠΟΔΟΣΗΣ ΚΑΙ<br>ΑΝΤΙΜΕΤΩΠΙΣΗ ΠΡΟΒΛΗΜΑΤΩΝ ΦΒ ΣΥΣΤΗΜΑΤΩΝ (ΜΟΝΟ ΓΙΑ<br>ΑΝΕΡΓΟΥΣ) | 21              | Ελληνική              | Λευκωσία και Εξ αποστάσεως | Άνεργοι εγγεγραμμένοι στα<br>μητρώα της Δημόσιας Υπηρεσίας<br>Απασχόλησης | ΠΑΝΕΠΙΣΤΗΜΙΟ ΚΥΠΡΟΥ | https://www.phaethon-<br>coe.eu/green-economy-courses-<br>2024/ |          |  |
|        | Πράσινη Οικονομία            | ΑΝΑΔΥΟΜΕΝΕΣ ΤΕΧΝΟΛΟΓΙΕΣ ΚΑΙ ΔΕΞΙΟΤΗΤΕΣ ΓΙΑ ΑΝΑΠΤΥΞΗ ΠΙΟ<br>ΕΞΥΠΝΩΝ ΚΑΙ ΠΡΑΣΙΝΩΝ ΠΟΛΕΩΝ                          | 15              | Ελληνική              | Λευκωσία και Εξ αποστάσεως | Δημόσιοι και ιδιωτικοί υπάλληλοι<br>και αυτοαπασχολούμενοι                | ΠΑΝΕΠΙΣΤΗΜΙΟ ΚΥΠΡΟΥ | https://www.phaethon-<br>coe.eu/green-economy-courses-<br>2024/ |          |  |
|        | Πράσινη Οικονομία            | ΑΝΑΔΥΟΜΕΝΕΣ ΤΕΧΝΟΛΟΓΙΕΣ ΚΑΙ ΔΕΞΙΟΤΗΤΕΣ ΓΙΑ ΑΝΑΠΤΥΞΗ ΠΙΟ<br>ΕΞΥΠΝΩΝ ΚΑΙ ΠΡΑΣΙΝΩΝ ΠΟΛΕΩΝ (ΜΟΝΟ ΓΙΑ ΑΝΕΡΓΟΥΣ)      | 15              | Ελληνική              | Λευκωσία και Εξ αποστάσεως | Άνεργοι εγγεγραμμένοι στα<br>μητρώα της Δημόσιας Υπηρεσίας<br>Απασχόλησης | ΠΑΝΕΠΙΣΤΗΜΙΟ ΚΥΠΡΟΥ | https://www.phaethon-<br>coe.eu/green-economy-cour<br>2024/     | 'ses-    |  |
|        | Πράσινη Οικονομία            | ΚΑΝΟΝΕΣ ΑΓΟΡΑΣ ΗΛΕΚΤΡΙΣΜΟΥ                                                                                      | 15              | Ελληνική              | Εξ αποστάσεως              | Δημόσιοι και ιδιωτικοί υπάλληλοι,<br>αυτοαπασχολούμενοι και άνεργοι       | ΠΑΝΕΠΙΣΤΗΜΙΟ ΚΥΠΡΟΥ | https://www.phaethon-<br>coe.eu/green-economy-cour<br>2024/     | 'ses-    |  |
|        | Πράσινη Οικονομία            | ΑΝΤΛΙΕΣ ΘΕΡΜΟΤΗΤΑΣ ΣΤΗΝ ΠΡΑΣΙΝΗ ΜΕΤΑΒΑΣΗ                                                                        | 21              | Ελληνική              | Λευκωσία και Εξ αποστάσεως | Δημόσιοι και ιδιωτικοί υπάλληλοι<br>και αυτοαπασχολούμενοι                | ΠΑΝΕΠΙΣΤΗΜΙΟ ΚΥΠΡΟΥ | https://www.phaethon-<br>coe.eu/green-economy-cour<br>2024/     | 'ses-    |  |
|        | Πράσινη Οικονομία            | ΑΝΤΛΙΕΣ ΘΕΡΜΟΤΗΤΑΣ ΣΤΗΝ ΠΡΑΣΙΝΗ ΜΕΤΑΒΑΣΗ (ΜΟΝΟ ΓΙΑ<br>ΑΝΕΡΓΟΥΣ)                                                 | 21              | Ελληνική              | Λευκωσία και Εξ αποστάσεως | Άνεργοι εγγεγραμμένοι στα<br>μητρώα της Δημόσιας Υπηρεσίας<br>Απασχόλησης | ΠΑΝΕΠΙΣΤΗΜΙΟ ΚΥΠΡΟΥ | https://www.phaethon-<br>coe.eu/green-economy-cour<br>2024/     | ses-     |  |

## 7. Αποδεχτείτε τους όρους συμμετοχής και πατήστε «Φύλαξη».

| (EPMH     | ıΣ                             |                                                                                      |                             |                                   |                                                                                                    | 음 사태                                                         | ΩΝΗ ΓΕΩΡΓΙΟΥ (        |             |   |
|-----------|--------------------------------|--------------------------------------------------------------------------------------|-----------------------------|-----------------------------------|----------------------------------------------------------------------------------------------------|--------------------------------------------------------------|-----------------------|-------------|---|
| ρχική / Σ | ο τρογράμματα κατά             | άρτισης / Δια βίου μάθηση                                                            |                             |                                   |                                                                                                    |                                                              |                       |             |   |
| Φύλαξ     | η Υποβολή Κλε                  | είσιμο                                                                               |                             |                                   |                                                                                                    |                                                              |                       |             |   |
|           | Πράσινη Οικονομία              | CONSTRUCTION SAFETY AND HEALTH - WORKERS                                             | 6 Αγγλική                   | Λεμεσός                           | Employees in the public and private<br>sectors, self-employed and<br>unemployed, especially for workers<br>and skilled workers                                           | KOIN/EIA AQS CYPRUS LTD KAI<br>ADVANCED QUALITY SERVICES LTD |                       |             |   |
|           | Πράσινη Οικονομία              | ΑΣΦΑΛΕΊΑ ΚΑΙ ΥΓΕΊΑ ΣΤΟΝ ΚΑΤΑΣΚΕΥΑΣΤΙΚΟ ΤΟΜΕΑ - ΕΠΙΣΤΗΜΟΝΙΚΟ<br>ΚΑΙ ΤΕΧΝΙΚΟ ΠΡΟΣΩΠΙΚΟ | 6 Ελληνική                  | Λάρνακα/Αμμόχωστος                | Δημόσιοι και ιδιωτικοί υπάλληλοι,<br>αυτοαπασχολούμενοι και άνεργοι<br>ιδιαίτερα για αρχιτέκτονες,<br>μηχανικούς, εργοδηγούς,<br>υπομηχανικούς και εποπτικό<br>προσωπικό | KOIN/EIA AQS CYPRUS LTD KAI<br>ADVANCED QUALITY SERVICES LTD |                       |             |   |
| 1 - 50    | of 57 results                  |                                                                                      |                             |                                   |                                                                                                    |                                                              | < 1                   | 2 > 50 •    | ~ |
| Παρακ     | αλώ επιλέξτε τον μήνα ή τους μ | μήνες που επιθυμείτε να συμμετάσχετε σε πρόγραμμα κατάρτισης                         |                             | Παρακαλώ επιλέξτε τις ώρε         | ες που επιθυμείτε να συμμετάσχετε σε πρό                                                                                                    | γραμμα κατάρτισης                                            |                       |             |   |
|           |                                |                                                                                      | ×                           | •                                 |                                                                                                    |                                                              |                       | ×           | - |
| Άλλα σ    | τχόλια                         |                                                                                      |                             |                                   |                                                                                                    |                                                              |                       |             |   |
|           |                                |                                                                                      |                             |                                   |                                                                                                    |                                                              |                       |             |   |
|           |                                |                                                                                      |                             |                                   |                                                                                                    |                                                              |                       |             |   |
| Υπευθ     | υνη δηλωση για το Σχεδιο Ανακ  | αμψης και Ανθεκτικοτητας *                                                           |                             |                                   |                                                                                                    |                                                              |                       | Г           | 2 |
| Δηλώ      | νω υπεύθυνα ότι διαμένω νόμιμ  | μα στην Κυπριακή Δημοκρατία και έχω δικαίωμα ελεύθερης πρόσβασης στην α              | γορά εργασίας στην Κυπριακή | Δημοκρατία. Δηλώνω επίσης ότι δει | ν έχω συμμετάσχει προηγουμένως σε πρόγι                                                                                                    | οαμμα κατάρτισης στο πλαίσιο του Σχεί                        | δίου Ανάκαμψης και Αν | θεκτικότητα | s |
| μειοι     | ο θεμα με το προγραμμα/ τα προ | ογραμματα που εχω επιλεξει πιο πανω.                                                 |                             |                                   |                                                                                                    |                                                              |                       |             |   |
|           |                                |                                                                                      |                             |                                   |                                                                                                    |                                                              |                       |             |   |
|           |                                |                                                                                      |                             |                                   |                                                                                                    |                                                              |                       |             |   |
|           |                                |                                                                                      |                             |                                   |                                                                                                    |                                                              |                       |             |   |
|           |                                |                                                                                      |                             |                                   |                                                                                                    | Αποδέχομαι τους όρους                                        | λεν αποδέγομαι τα     | ους όρους   |   |
|           |                                |                                                                                      |                             |                                   |                                                                                                    |                                                              |                       | 0, 0,000,   | Ð |
|           |                                |                                                                                      |                             |                                   |                                                                                                    |                                                              |                       |             |   |
|           |                                |                                                                                      |                             |                                   |                                                                                                    |                                                              |                       |             |   |

## 8. Ξανά-αποδεχτείτε τους όρους συμμετοχής και πατήστε «Υποβολή».

| СЕРМН      |                                    |                                                                                      |                             |                                    |                                                                                                    | 음 사태                                                         | ΩΝΗ ΓΕΩΡΓΙΟΥ) - (            | ⊠ • 2. |
|------------|------------------------------------|--------------------------------------------------------------------------------------|-----------------------------|------------------------------------|----------------------------------------------------------------------------------------------------|--------------------------------------------------------------|------------------------------|--------|
| ρχική / Σι | υμμετοχή σε προγρήτηστα κατάρτισ   | ης / Δια βίου μάθηση                                                                 |                             |                                    |                                                                                                    |                                                              |                              |        |
| Φύλαξη     | η Υποβολή Κλείσιμ                  | 0                                                                                    |                             |                                    |                                                                                                    |                                                              |                              |        |
|            | Πράσινη Οικονομία                  | CONSTRUCTION SAFETY AND HEALTH - WORKERS                                             | 6 Αγγλική                   | Λεμεσός                            | Employees in the public and private<br>sectors, self-employed and<br>unemployed, especially for workers<br>and skilled workers                                           | KOIN/EIA AQS CYPRUS LTD KAI<br>ADVANCED QUALITY SERVICES LTD |                              |        |
|            | Πράσινη Οικονομία                  | ΑΣΦΑΛΕΙΑ ΚΑΙ ΥΓΕΙΑ ΣΤΟΝ ΚΑΤΑΣΚΕΥΑΣΤΙΚΟ ΤΟΜΕΑ - ΕΠΙΣΤΗΜΟΝΙΚΟ<br>ΚΑΙ ΤΕΧΝΙΚΟ ΠΡΟΣΩΠΙΚΟ | 6 Ελληνική                  | Λάρνακα/Αμμόχωστος                 | Δημόσιοι και ιδιωτικοί υπάλληλοι,<br>αυτοαπασχολούμενοι και άνεργοι<br>ιδιαίτερα για αρχιτέκτονες,<br>μηχανικούς, εργοδηγούς,<br>υπομηχανικούς και εποπτικό<br>προσωπικό | KOIN/ΞΙΑ AQS CYPRUS LTD KAI<br>ADVANCED QUALITY SERVICES LTD |                              | ļ      |
| 1 - 50 c   | of 57 results                      |                                                                                      |                             |                                    |                                                                                                    |                                                              | < 1 2 > [                    | 50 🗸   |
| Παρακα     | ιλώ επιλέξτε τον μήνα ή τους μήνε  | ς που επιθυμείτε να συμμετάσχετε σε πρόγραμμα κατάρτισης                             |                             | Παρακαλώ επιλέξτε τις ώρες τ       | που επιθυμείτε να συμμετάσχετε σε πρό                                                                                                    | γραμμα κατάρτισης                                            |                              |        |
|            |                                    |                                                                                      | ×                           |                                    |                                                                                                    |                                                              |                              | × •    |
| Άλλα σ     | χόλια                              |                                                                                      |                             |                                    |                                                                                                    |                                                              |                              |        |
|            |                                    |                                                                                      |                             |                                    |                                                                                                    |                                                              |                              |        |
| Υπεύθι     | υνη δήλωση για το Σχέδιο Ανάκαμψι  | ης και Ανθεκτικότητας *                                                              |                             |                                    |                                                                                                    |                                                              |                              |        |
| Δηλών      | νω υπεύθυνα ότι διαμένω νόμιμα στ  | ην Κυπριακή Δημοκρατία και έχω δικαίωμα ελεύθερης πρόσβασης στην α                   | γορά εργασίας στην Κυπριακή | ημοκρατία. Δηλώνω επίσης ότι δεν έ | χω συμμετάσχει προηγουμένως σε πρόγρ                                                                                                    | οαμμα κατάρτισης στο πλαίσιο του Σχεί                        | δίου Ανάκαμψης και Ανθεκτικό | τητας  |
| μειδιο     | ο θεμα με το προγραμμα/ τα προγραμ | ιματα που εχω επιλεξει πιο πανω.                                                     |                             |                                    |                                                                                                    |                                                              |                              |        |
|            |                                    |                                                                                      |                             |                                    |                                                                                                    |                                                              |                              |        |
|            |                                    |                                                                                      |                             |                                    |                                                                                                    |                                                              |                              |        |
|            |                                    |                                                                                      |                             |                                    |                                                                                                    |                                                              |                              |        |
|            |                                    |                                                                                      |                             |                                    |                                                                                                    | 💿 Αποδέχομαι τους όρους 🔵 Δ                                  | Δεν αποδέχομαι τους όρα      | νυς    |
|            |                                    |                                                                                      |                             |                                    |                                                                                                    |                                                              |                              |        |